### Instructions on How to Setup CANVAS Outcomes for Linked Information Literacy Assessment (Option 2)

Video Walkthrough Instructions (Option 2)

## Step 1: Logging into the correct course

(If you have multiple courses listed in the email you received, you will need to do this for each course)

1. Go to <u>elearn.ucr.edu</u> and log into the course listed in the email you received

# Step 2: Learning Mastery Gradebook

- 1. Click on "Settings" on the bottom left of the screen
- 2. Click on the "Feature Options" tab
- 3. Make sure that "Learning Mastery Gradebook" is enabled with a Green Check. If not, enable it
- 4. Make sure that "Student Learning Mastery Gradebook" is disabled with a Red X. If not, deactivate it

## Step 3: Linking the Assignment

- 1. Go to the assignment you would like to use for the information literacy assessment.
- 2. If a rubric was not assigned, scroll down to the rubric section of the assignment.
  - a. Click on the "+Rubric" button
  - b. Click on the "Find a Rubric" link.
  - c. In the far-left column, scroll down to UC Riverside and click it
  - d. In the middle column, select Information Literacy Core Competency Rubric
  - e. Click the "Use This Rubric" button in the right column
- 3. If a rubric was assigned, click on the Edit Rubric icon
  - a. Click on "Find Outcome"
  - b. Select one of the IL Outcomes listed
  - c. Uncheck the "Use this criterion for grading" to make sure that their grades are not impacted by rubric scores using the IL Outcomes.
  - d. Click on "Import"
  - e. Repeat for each IL Outcome listed

Once you are done with the above steps, should automatically be linked to the published assignment.

## Step 4: Scoring

- 1. Go to the assignment by clicking on it from your Assignments tab
- 2. Click on the SpeedGrader link on the right side of the screen
- 3. Click on the "View Rubric" button on the right side of the screen
- 4. Simply score the student on each criteria by selecting the appropriate rubric rating DO NOT add any points at the end of each IL criteria
  - a. You can do this while you are grading your students on any criteria of your own
- 5. Click the "Save" button
- 6. If you would like to make any comments regarding their information literacy performance, you may do so in the Assignment Comments box and click submit
- 7. Repeat the scoring for all students in the course. This part can be done by instructor's and TAs